## Comment voir les choix de cours de mon enfant

Pour voir les choix de cours de votre enfant, il faut se connecter à son compte Myblueprint de la façon suivante:

- 1. Aller sur le site myblueprint.ca/cepeo.
- 2. Cliquer sur Connexion au compte de l'école.

| × | Se connecter S'inscrire        | Français 👻 |
|---|--------------------------------|------------|
|   | Bon retour                     |            |
|   | Connexion au compte de l'école |            |
|   | B Ouverture de session code QR |            |
|   |                                |            |
|   | ~                              |            |
|   | Nom d'utilisateur              |            |

3. Votre enfant peut entrer son nom d'utilisateur: **prénom.nom111@edu.cepeo.on.ca** et son mot de passe de l'école.

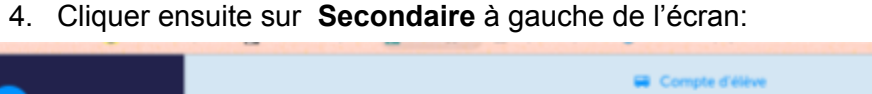

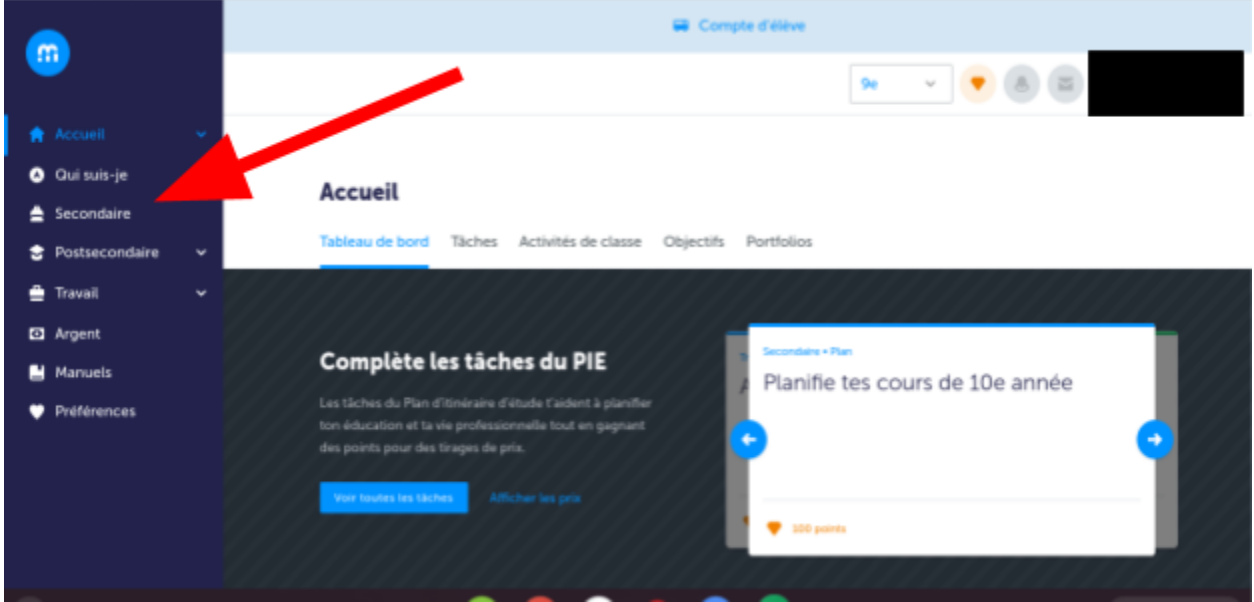

|                                                        |   | Etape 1     Apute des cours     Etape 2     Revois tes cheix de cours     cours     Etape 3     Seurests tes cheix     de cours     Revois tes choix de cours |                                                    |                                        | Requis 16/30<br>Totaux 16 |                     |                                                    |
|--------------------------------------------------------|---|----------------------------------------------------------------------------------------------------|----------------------------------------------------|----------------------------------------|---------------------------|---------------------|----------------------------------------------------|
| 🏫 Accueil                                              | v | Année d'étude 9<br>Année en cours                                                                                                    | Année d'étude 10<br>Année prochaine                | Année d'étude 11<br>Parific à l'accent | Année d'étude 12          | O                   | Afficher le progrès                                |
| <ul> <li>Qui suis-je</li> </ul>                        |   | Français E<br>PMID.+10HR                                                                                                    | Français E<br>MAZD. + 1 Ceale                      | O Français                             | O Français                |                     | Planificateur de MHS<br>Ton école offre 3 Majeures |
| <ul> <li>Secondaire</li> <li>Postsecondaire</li> </ul> | ~ | Principes de mathém                                                                                                    | Principes de mathém <sup>8</sup><br>HPNED + 1 CMIR | O Mathématiques                        | © Cours                   |                     |                                                    |
| 🚔 Travail                                              | ~ | Sciences ENCLO. + 1 CHAR                                                                                                    | Sciences ENCED. + 1 CHIR                           | O Cours                                | Cours                     | Haute Spécialisatio | Haute Spécialisation                               |
| Manuels                                                |   | English EALLO. + 1 Credit                                                                                                    | Histoire da Canada a <sup>8</sup><br>OKCR • 1 OMR  | O Cours                                | O Cours                   |                     | Admissibilité au<br>parcours                       |
| Préférences                                            |   | Principes de géograp                                                                                                    | Éducation à la citoye                              | © Cours                                | Cours                     | Ajou                |                                                    |
|                                                        |   | Vie active et santé #                                                                                                    | Exploration des choi                               | © Cours                                | © Cours                   |                     | Demière mise à jour<br>2 mars 2020 13:06           |

5. Vous verrez ensuite les cours que votre enfant a choisi pour l'an prochain.

## Créer un compte familial

Il est aussi possible de se créer un compte familial. À partir de l'étape 4, cliquer en haut à droite sur le nom de votre enfant et cliquer ensuite sur **Mes liens.** 

| <b>•</b>             |                                                                                                    |
|----------------------|----------------------------------------------------------------------------------------------------|
|                      | Paramètres du compte                                                                                                    |
| 🏫 Accueil 🛛 👻        | Mes fichiers                                                                                                    |
| Qui suis-je          | Accueil @ Mes liens                                                                                                    |
| 🚔 Secondaire         |                                                                                                    |
| 😫 Postsecondaire 🗸 🗸 | Tableau de bord Tâches Activités de classe Objectifs Portfolios                                                                                                |
| 🚔 Travail 🗸 🗸        | © Déconnexion                                                                                                    |
| Argent               |                                                                                                    |
| Hanuels              | Complète les tâches du PIE<br>Planifie tes cours de neuvième année                                                                                             |
| Préférences          | Les tâches du Plan d'Itinéraire d'étude l'aident à planfier<br>ton éducation et la vie professionnelle tout en gagnant<br>des points pour des tirages de prix. |
|                      | vere breest bet blevet. Additione het prin                                                                                                    |

Cliquer ensuite sur **Ajouter un lien.** 

| <b>_</b>                                                                             |     | Paramètres du compte                                                                                                    |
|--------------------------------------------------------------------------------------|-----|----------------------------------------------------------------------------------------------------|
| <ul> <li>Accueil</li> <li>Qui suis-je</li> <li>Secontaire</li> </ul>                 | ×   | Paramètres du compte Mes liens Notifications Familie/Conseiller Classes O Ajoute un lien                                     |
| <ul> <li>Postsecondaire</li> <li>Travail</li> <li>Argent</li> <li>Manuels</li> </ul> | > > | Aiguter votre premier lien                                                                                                   |
| Preferences                                                                          |     | Invitez votre famille à myBiueprint afin qu'ils<br>pourront voir votre travail et vous assister avec<br>votre planification. |

Écrire votre nom et courriel. Vous recevrez un courriel vous invitant à compléter votre compte familial.

Ce compte vous permettra de voir le progrès de votre enfant au cours du secondaire et de voir ses choix de cours pour les années à venir.